# Google Read/Write Help

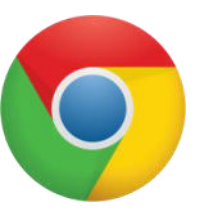

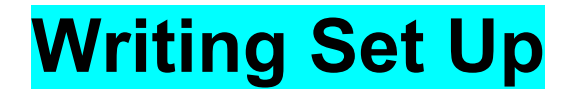

**Open Google Chrome** 

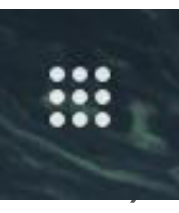

Click on the 9 dots/waffle in the upper right corner

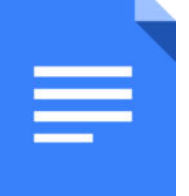

Click on docs in upper right corner of menu

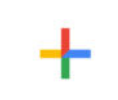

Click on blank in upper left corner of row

Blank

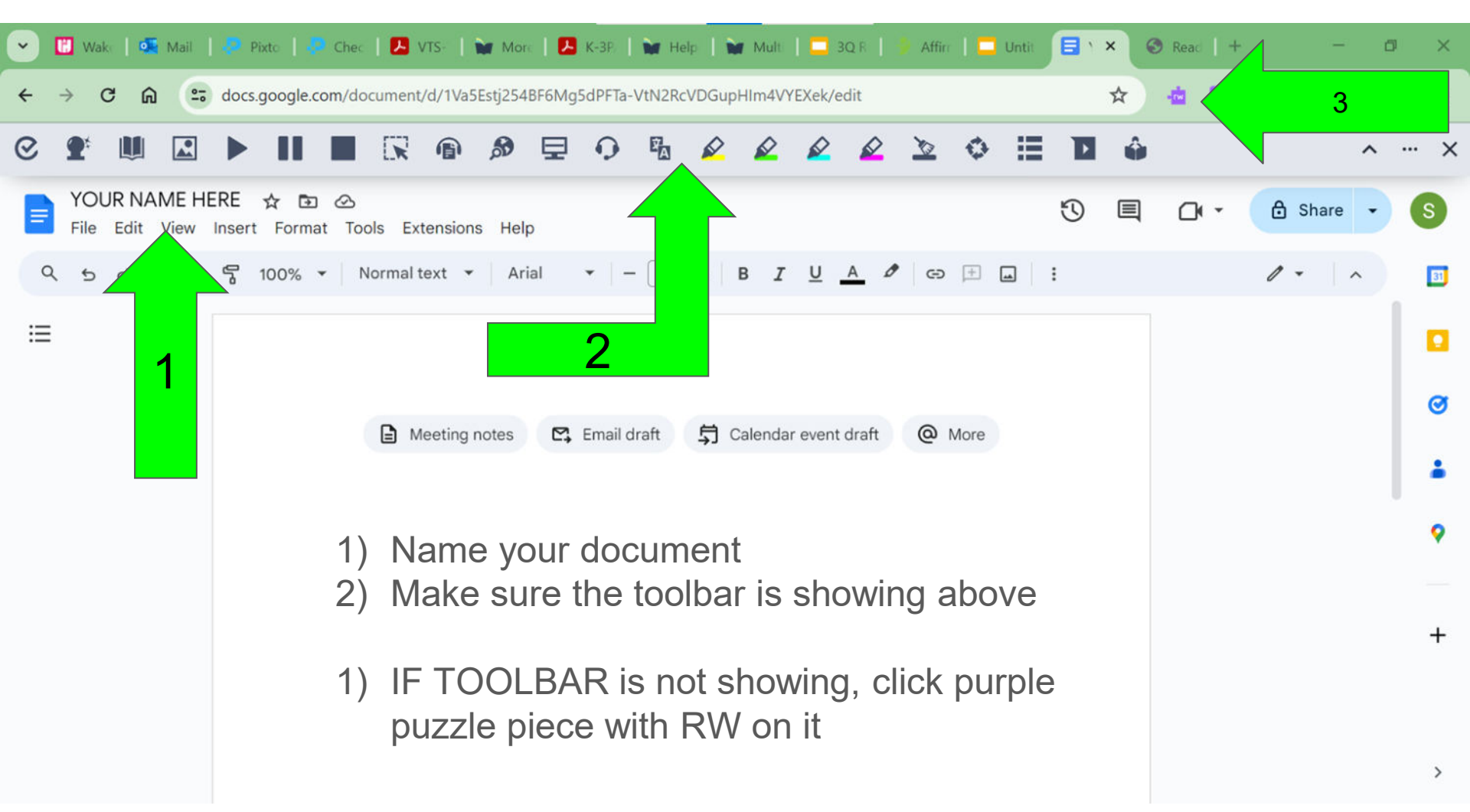

#### Speech to Text set up

Take your computer to a quiet spot in the classroom.
Click purple puzzle piece and make sure Read/Write toolbar is showing.

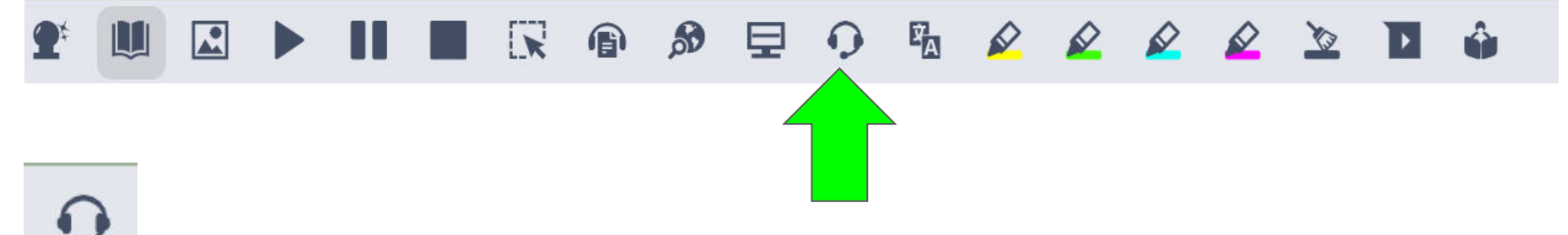

Click headset when you are ready to record.

• Click headset again to stop recording.

#### Translator set up

Take your computer to a quiet spot in the classroom.
Click purple puzzle piece and make sure Read/Write toolbar is showing.

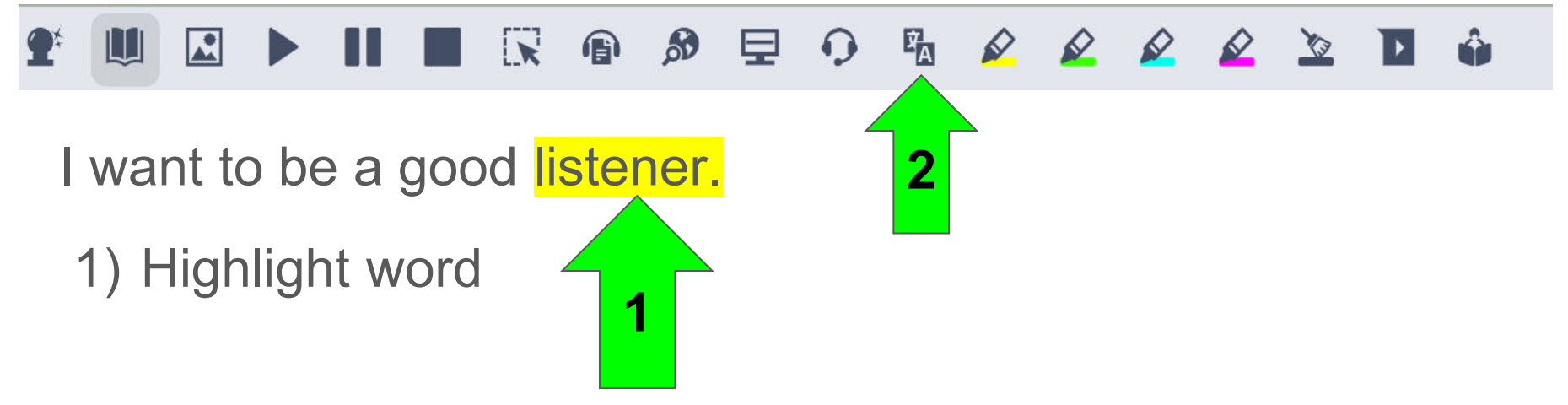

2) Click translate button

Translator set up
Take your computer to a quiet spot in the classroom.

lick purple puzzle piece and make sure Read/Write olbar is showing.

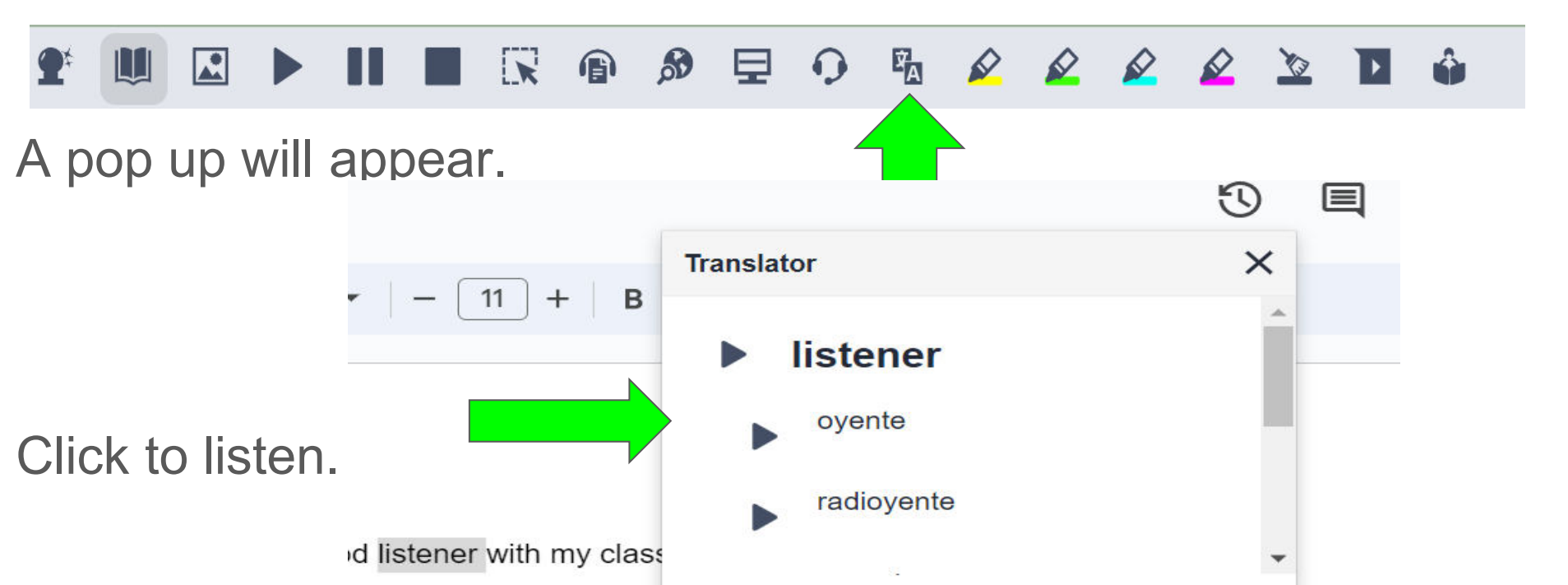

#### **Read Aloud set up**

Take your computer to a quiet spot in the classroom.
Click purple puzzle piece and make sure Read/Write toolbar is showing.

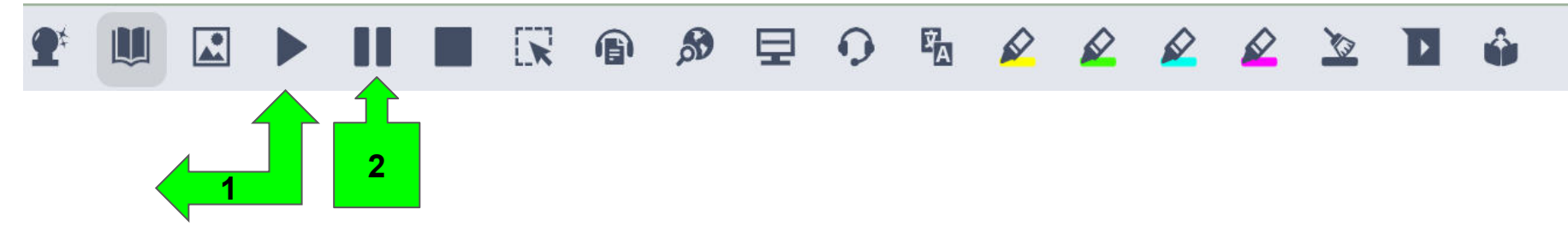

1) Click black arrow when you are ready to record.

1) Click II to stop recording.

#### Word Prediction set up

Take your computer to a quiet spot in the classroom.
Click purple puzzle piece and make sure Read/Write toolbar is showing.

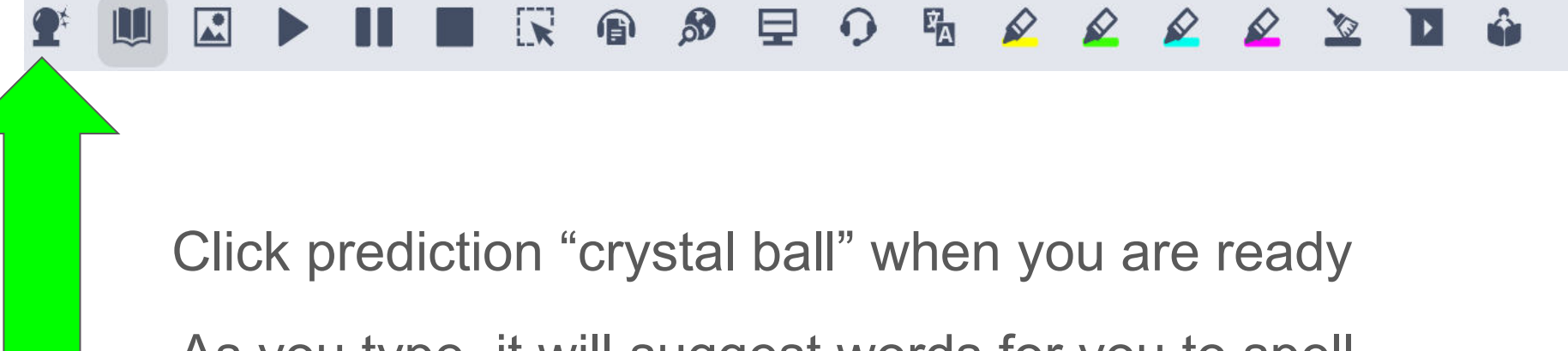

As you type, it will suggest words for you to spell.

### Highlights set up

Take your computer to a quiet spot in the classroom.
Click purple puzzle piece and make sure Read/Write toolbar is showing.

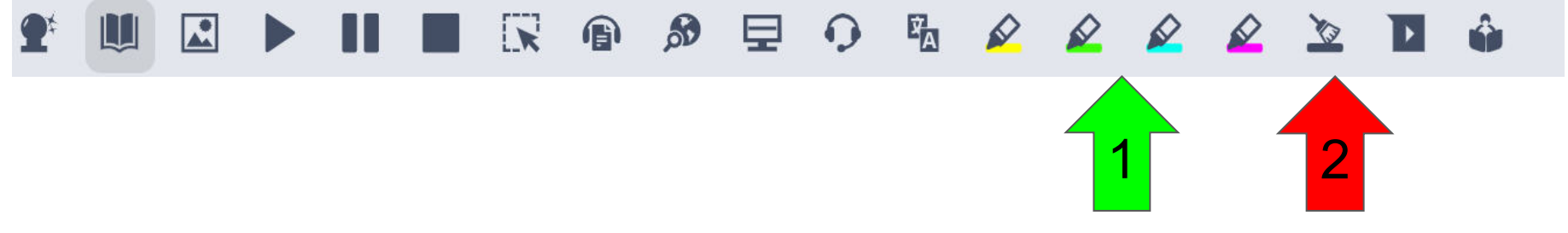

1) Click color of highlighter to use.

1) This will erase ALL of your highlighted text.

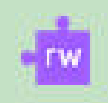

## Highlights set up

| •                                                                                                    | 💾 Wa                                 | keID Por                                                                      | tal      | ×      | of Mail | - Step | hanie N | ×      | 🔓 Red | cipe for | Readin | ×        | -     | lassDoj | o for Tea | ×   | 📮 Go     | ogle R | lead/Wi | rite 🗙 |   | Untitle | d docum | ent × | + |     | -                | ٥        | ×  |
|----------------------------------------------------------------------------------------------------|--------------------------------------|-------------------------------------------------------------------------------|----------|--------|---------|--------|---------|--------|-------|----------|--------|----------|-------|---------|-----------|-----|----------|--------|---------|--------|---|---------|---------|-------|---|-----|------------------|----------|----|
| $\leftrightarrow \rightarrow \mathbb{C}  \widehat{\square}  (\texttt{ss} \text{ docs.google.com/document/d/1NM5PNh6mW2HAvZlqCitb5VzIXeEyRhKT0Whdmz8n4Js/edit} ) \qquad \bigstar  \bigstar  \bigstar  \bigstar  \bigstar  \bigstar  \bigstar  \bigstar  \bigstar  \bigstar$ |                                      |                                                                               |          |        |         |        |         |        |       |          |        |          |       | Ð       |           | 6   | :        |        |         |        |   |         |         |       |   |     |                  |          |    |
| 0                                                                                                    | <b>1</b>                             |                                                                               | <b>A</b> |        | - 11    |        | 5       | 6      | , í   | <b>A</b> | ₽      | 9        | E.    |         |           | ø   | <u> </u> | 2      | 0       | 0      | ≣ | Þ       | ŵ       |       |   |     | ^                |          | ×  |
|                                                                                                    | Unt<br>File                          | Untitled document 🖈 🗈 🗠<br>File Edit View Insert Format Tools Extensions Help |          |        |         |        |         |        |       |          |        |          |       |         |           | • ( | 👌 Sha    | are 🗸  |         | 3      |   |         |         |       |   |     |                  |          |    |
| c                                                                                                    | 2 5                                  | 9                                                                             | ₿ Ą      | 5      | 100%    | •      | Norm    | l text | *     | Aria     | il     | •   -    | - [11 | +       | в         | r ⊔ | A        | 0      | භ       |        |   | :       |         |       |   | 1 - | ^                |          | 31 |
| ¢                                                                                                    |                                      |                                                                               |          |        |         |        |         |        |       |          |        |          |       |         |           |     |          |        |         |        |   |         |         |       |   |     |                  |          |    |
| Sun                                                                                                    | mm English (US) - +                  |                                                                               |          |        |         |        |         |        |       |          |        |          |       |         |           |     |          |        | Ø       |        |   |         |         |       |   |     |                  |          |    |
| Out                                                                                                    | in I                                 | Ļ                                                                             |          |        |         |        |         |        |       |          | Meet   | ting not | es    | E, E    | imail dra | aft | S Ca     | alenda | ar ever | afi    |   | @ Mo    | re      |       |   |     |                  |          |    |
| Hea<br>app                                                                                                    | appel                                |                                                                               |          |        |         |        |         |        |       |          |        |          |       |         |           | •   |          |        |         |        |   |         |         |       |   |     |                  |          |    |
|                                                                                                    | This button will collect all of your |                                                                               |          |        |         |        |         |        |       |          |        |          |       |         |           |     |          |        |         |        |   |         |         |       |   |     |                  |          |    |
|                                                                                                    | highlights on a separate page.       |                                                                               |          |        |         |        |         |        |       |          |        |          |       |         |           |     | +        |        |         |        |   |         |         |       |   |     |                  |          |    |
|                                                                                                    |                                      |                                                                               |          |        |         |        |         |        |       |          |        |          |       |         |           |     |          |        |         |        |   |         |         |       |   |     |                  |          |    |
|                                                                                                    |                                      |                                                                               |          |        |         |        |         |        |       |          |        |          |       |         |           |     | >        |        |         |        |   |         |         |       |   |     |                  |          |    |
|                                                                                                    | Q                                    | Type h                                                                        | ere to   | searcl | n (     |        | -       | ⊒i     | =     |          |        |          | 9     | 6       |           |     |          |        |         |        |   |         |         |       | 3 | ^ P | 4:55 P<br>3/20/2 | M<br>024 | 4  |

### **Recording set up**

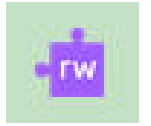

- 1) Take your computer to a quiet spot in the classroom.
- 2) Click purple puzzle piece and make sure Read/Write toolbar is showing.

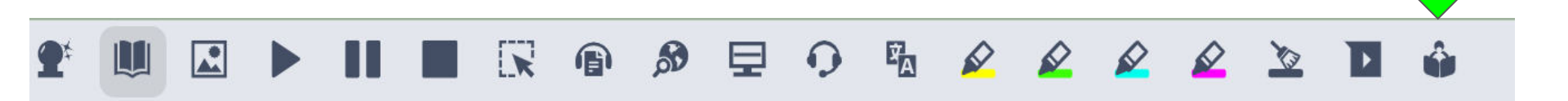

Click "Practice Reading Aloud" button when you are ready to record.

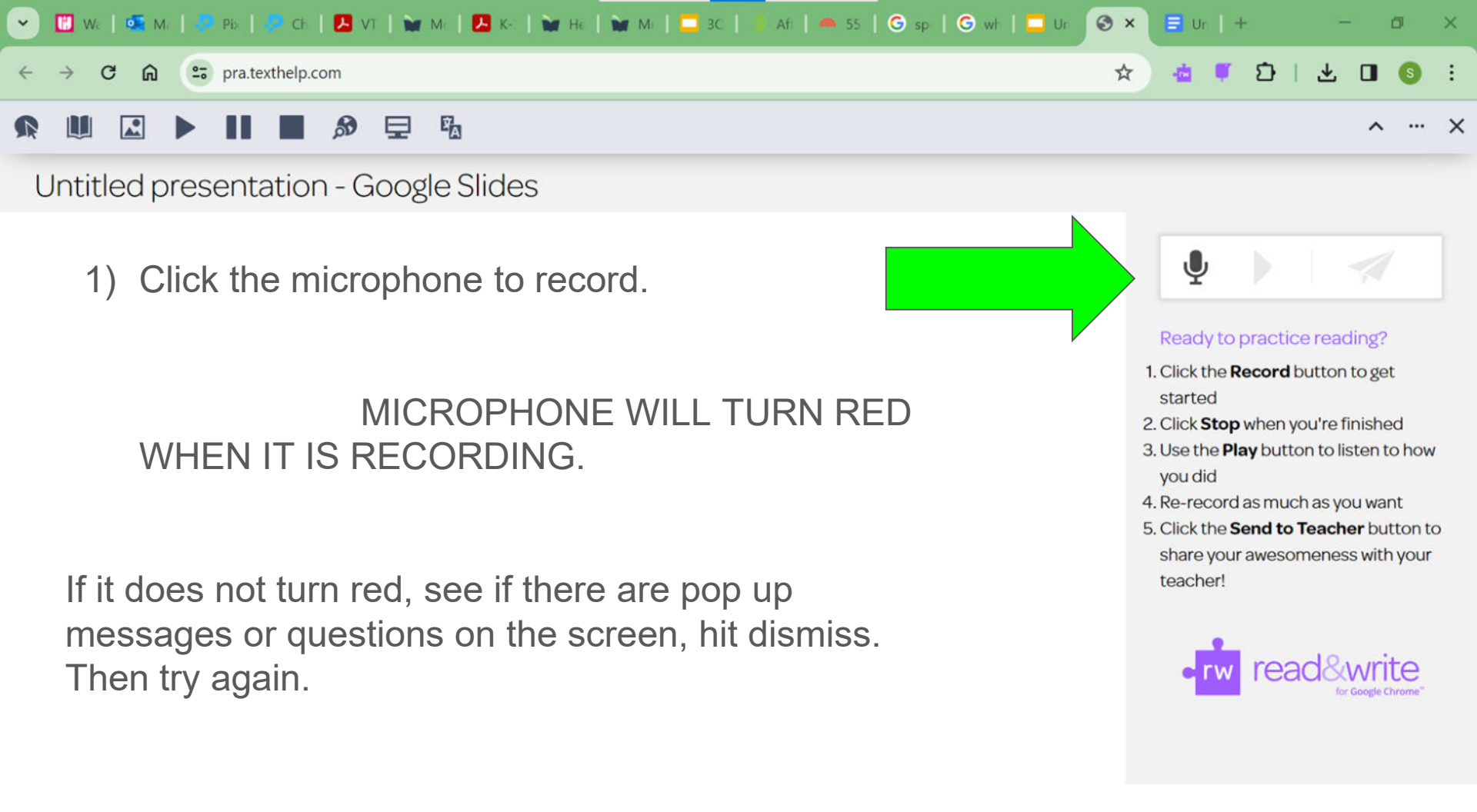

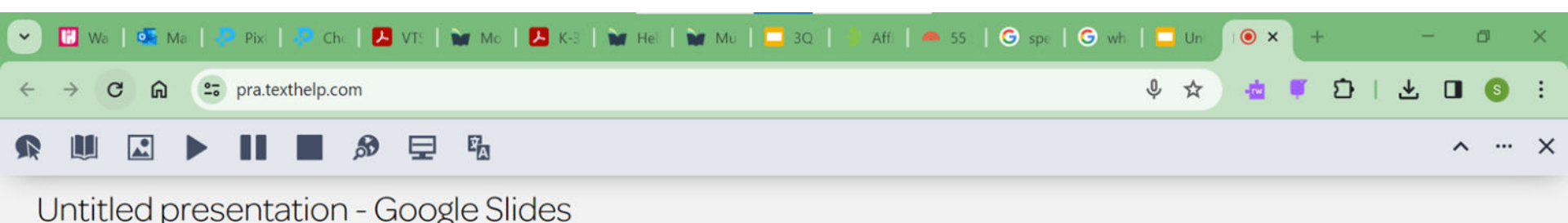

1) Click black square that will appear next to the microphone during recording when you are done.

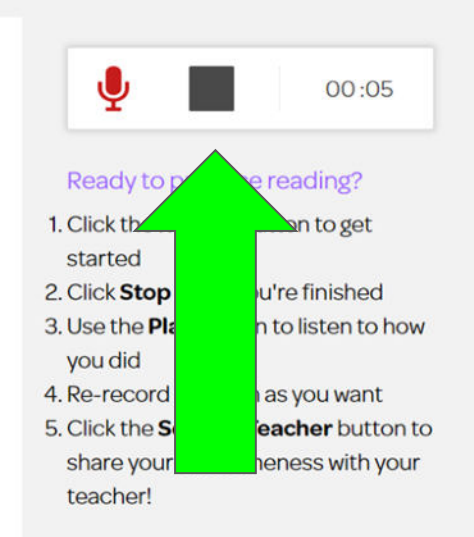

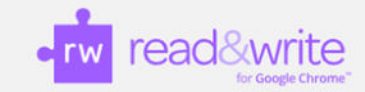

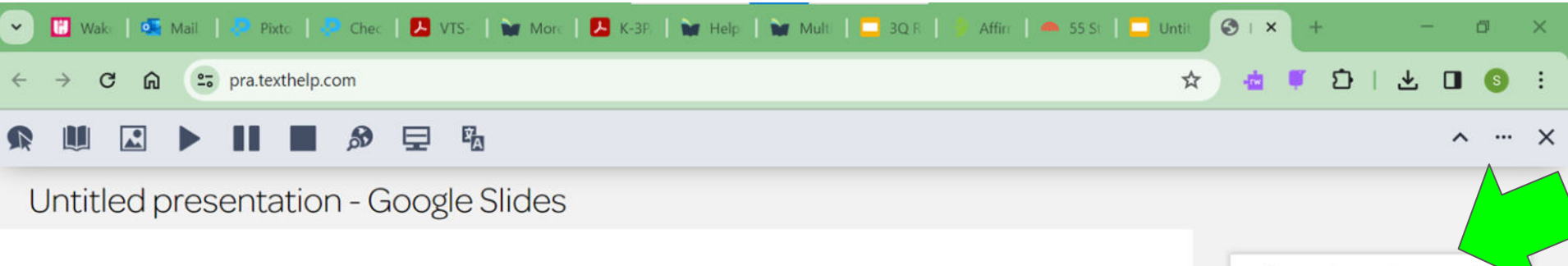

- 1) Click on the paper airplane to send the document
- 2) Add an email and click send

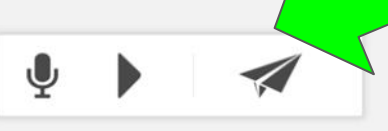

#### Ready to practice reading?

- 1. Click the **Record** button to get started
- 2. Click Stop when you're finished
- 3. Use the **Play** button to listen to how you did
- 4. Re-record as much as you want
- 5. Click the **Send to Teacher** button to share your awesomeness with your teacher!

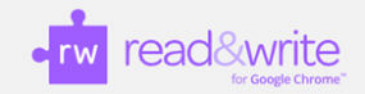